End of Year Checklist – Middle Schools 2020-2021

Below is a checklist of procedures associated with closing of a school year for middle schools. Once each task is completed, please place initials documenting completion.

# 1.\_\_\_\_ Principal Communicate Grades Deadline for Teachers

- Place reminders by the sign in book, teacher's lounge, etc...

# 2. \_\_\_\_ Check for Missing Grades (COMPLETE MORE THAN ONCE)

Check for missing grading period grades by running the Missing Grades Audit. This is important because a missing grading period average will result in no semester grade being calculated for the course.

Missing Grades Audit -> Go to Grades > Entry > Missing Grades Audit

- Use this report to check for missing grading period (P1, P2, P3, P4) grades.
   <u>Reminder</u>: A missing grading period average will result in no semester grade populating and promotion/retention not being determined properly.
- Students with missing marking period averages will be displayed with period columns on the right.
- This report is also good to check for missing semester averages after semester grades. See step #6.

| *4x4 Middl | le School    | Sites: Select P1, P2, P3        | 3, P4, S1, S2, S3 |
|------------|--------------|---------------------------------|-------------------|
|            | Select Marki | ng Period                       |                   |
|            | Value        | Description                     |                   |
|            | V P1         | 1st Nine Weeks (4x4 Semester 1) |                   |
|            | V P2         | 2nd Nine Weeks (4x4 Semester 2) |                   |
|            | V P3         | 3rd Nine Weeks (4x4 Semester 3) |                   |
|            | V P4         | 4th Nine Weeks (4x4 Semester 4) |                   |
|            | 📄 E1         | 1st Sem Exam                    |                   |
|            | E2           | 2nd Sem Exam                    |                   |
|            | 📄 E3         | 3rd Sem Exam                    |                   |
|            | 🔲 E4         | 4th Sem Exam                    |                   |
|            | 🔽 S1         | 4x4 Semester 1                  |                   |
|            | V S2         | 4x4 Semester 2                  |                   |
|            | 🔽 S3         | 4x4 Semester 3                  |                   |

3. \_\_\_\_ Incomplete Grade Audit (COMPLETE MORE THAN ONCE)

# Go to Grades > Lists > Incomplete Grades Audit.

- Check for "I" (incomplete) grades, which are the result of "I" grades given to assignments in GradeBook.
- When the teacher updates the "I" assignment to a valid grade, then "Save", the average is updated. This will result in an accurate final average.

| average.                                                         |          |         |           |                            |                            |                                           |                                                                              |  |
|------------------------------------------------------------------|----------|---------|-----------|----------------------------|----------------------------|-------------------------------------------|------------------------------------------------------------------------------|--|
| B=2.500-3.499<br>C=1.500-2.499<br>D=1.000-1.499<br>F=0.000-0.999 |          |         | FINA      | L REPORT                   | CARD                       | )                                         | B=85.000- 92.000<br>C=75.000- 84.000<br>D=67.000- 74.000<br>₽= 0.000- 66.000 |  |
|                                                                  |          |         |           |                            |                            |                                           | DATE 05/04/2021<br>GRADE: 08                                                 |  |
| SUBJECT<br>06 PHYSICAL EDUCATION                                 | 1<br>48F | 2<br>7F | SEM1<br>F | 3<br>461                   | 4<br>60F                   | SEM2                                      | TEACHER CE                                                                   |  |
|                                                                  |          |         |           | Teacher mu<br>the report c | st remove t<br>ard grade t | the "I" grade to hav<br>o post CORRECTLY. |                                                                              |  |
|                                                                  |          |         |           |                            |                            | 1                                         |                                                                              |  |

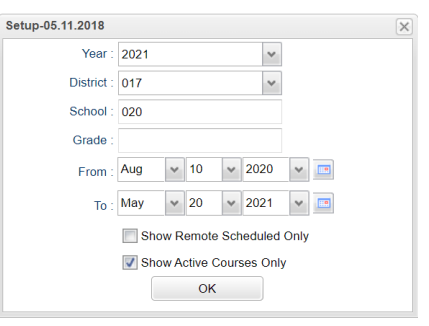

2x8 Middle Sites: Select P1, P2, P3, P4, S1

As Of Date : May v 20 v 2021 v

Special Ed : 
 All 
 Sped Only 
 Non Sped
 Sol 
 Sol 
 Sol 
 Sol 
 Sol 
 Sol 
 Sol 
 Sol 
 Sol 
 Sol 
 Sol 
 Sol 
 Sol 
 Sol 
 Sol 
 Sol 
 Sol 
 Sol 
 Sol 
 Sol 
 Sol 
 Sol 
 Sol 
 Sol 
 Sol 
 Sol 
 Sol 
 Sol 
 Sol 
 Sol 
 Sol 
 Sol 
 Sol 
 Sol 
 Sol 
 Sol 
 Sol 
 Sol 
 Sol 
 Sol 
 Sol 
 Sol 
 Sol 
 Sol 
 Sol 
 Sol 
 Sol 
 Sol 
 Sol 
 Sol 
 Sol 
 Sol 
 Sol 
 Sol 
 Sol 
 Sol 
 Sol 
 Sol 
 Sol 
 Sol 
 Sol 
 Sol 
 Sol 
 Sol 
 Sol 
 Sol 
 Sol 
 Sol 
 Sol 
 Sol 
 Sol 
 Sol 
 Sol 
 Sol 
 Sol 
 Sol 
 Sol 
 Sol 
 Sol 
 Sol 
 Sol 
 Sol 
 Sol 
 Sol 
 Sol 
 Sol 
 Sol 
 Sol 
 Sol 
 Sol 
 Sol 
 Sol 
 Sol 
 Sol 
 Sol 
 Sol 
 Sol 
 Sol 
 Sol 
 Sol 
 Sol 
 Sol 
 Sol 
 Sol 
 Sol 
 Sol 
 Sol 
 Sol 
 Sol 
 Sol 
 Sol 
 Sol 
 Sol 
 Sol 
 Sol 
 Sol 
 Sol 
 Sol 
 Sol 
 Sol 
 Sol 
 Sol 
 Sol 
 Sol 
 Sol 
 Sol 
 Sol 
 Sol 
 Sol 
 Sol 
 Sol 
 Sol 
 Sol 
 Sol 
 Sol 
 Sol 
 Sol 
 Sol 
 Sol 
 Sol 
 Sol 
 Sol 
 Sol 
 Sol 
 Sol 
 Sol 
 Sol 
 Sol 
 Sol 
 Sol 
 Sol 
 Sol 
 Sol 
 Sol 
 Sol 
 Sol 
 Sol 
 Sol 
 Sol 
 Sol 
 Sol 
 Sol 
 Sol 
 Sol 
 Sol 
 Sol 
 Sol 
 Sol 
 Sol 
 Sol 
 Sol 
 Sol 
 Sol 
 Sol 
 Sol 
 Sol 
 Sol 
 Sol 
 Sol 
 Sol 
 Sol 
 Sol 
 Sol 
 Sol 
 Sol 
 Sol 
 Sol 
 Sol 
 Sol 
 Sol 
 Sol 
 Sol 
 Sol 
 Sol 
 Sol 
 Sol 
 Sol 
 Sol 
 Sol 
 Sol 
 Sol 
 Sol 
 Sol 
 Sol 
 Sol 
 Sol 
 Sol 
 Sol 
 Sol 
 Sol 
 Sol 
 Sol 
 Sol 
 Sol 
 Sol 
 Sol 
 Sol 
 Sol 
 Sol 
 Sol 
 Sol 
 So

LEP : 
All O LEP Only O Non LEP
Show Remote Scheduled Students

Limit Courses with Final Weight

Grade : 06,07,08

Teacher

Column

Marking Period : P1,P2,P3,P4

Special Codes

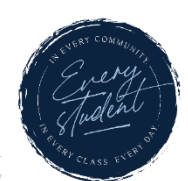

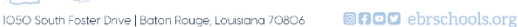

# 4. \_\_\_\_ District Test Coordinator - Import EOC Scores

Usually done by the District Test Coordinator (Director of Accountability), the EOC scores are imported for EOC classes taken at the middle school level.

#### 5. <u>Calculate Semester Averages (COMPLETE MORE THAN ONCE)</u>

Run an initial calculation of semester averages to review and check.

- Go to Grades > Lists > Report Cards Mass Calc Sem/Final Grades
- Click the Mass Calc Sem/Final Averages button at the bottom.
- Set grade level for grades that use the gradebook.
- If system is running slow, process one grade level at a time.

## 6. \_\_\_\_ Check for Missing Semester Averages

 This is basically a repeat of step #2, but here we focus on the semester averages in S1 or S2 to see students who did not get a semester grade average for a class.

Missing Grades Audit 
Go to Grades > Entry > Missing Grades Audit

 Using the Missing Grades Audit, check that students have a semester grade in all courses that are needed.
 \*\*4x4 Middle School Sites: Select \$1, \$2, \$3, \$4

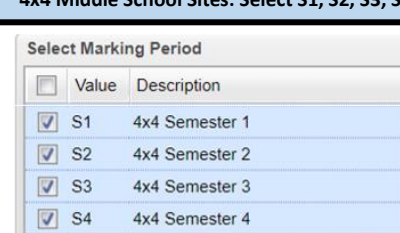

- What do I do if there is a missing semester grade? Either of the following depending on the situation....
  - Work with records or teachers to determine the missing marking period grade.
  - Go to Post Grades by Student, Report Card Mode, and click "Save" to manually enter the Semester.

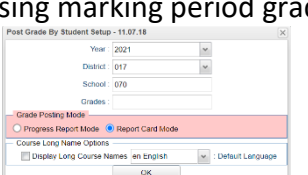

Mass Calc Sem/Final Grades - 03.29.19 Year : 2021

District : 017

School: 010

Grades : Semester To Display Scheduled Students ~

ALL Marking Period Grades Within Semester
 Last Marking Period Within Semester.
 Calculate for Completed Courses Only

Grade : 06.07.08

Teacher Special Codes

Team

Column

Marking Period : S1,S2

2x8 Middle Sites: Select P1, P2, P3, P4, S1

As Of Date : May 💙 20 💙 2021 💙 📼

Special Ed : 
 All 
 Sped Only 
 Non Sped

504 : 
 All 
 504 Only 
 Non 504

LEP : 
 All O LEP Only O Non LEP

ок

Show Remote Scheduled Students

Exclude State Course Code 999999

4x4 Display : 1st 2nd 3rd 4th All

2x8 Display : 1st 2nd Soth

4x4 Term to calculate : All Fall Spring OK

Semester Grade Calculation Requirement

7. \_\_\_\_ Print Grade Sheets (COMPLETE MORE THAN ONCE) Go to Grades > Lists > Grade Sheets

Print grade sheets for the teacher to review and sign for accuracy.
 Fixes and corrections are made as a result of any feedback from the teacher.
 Please Note: Teachers need to print a copy of their Attendance Roll book and

# Grade book to keep for documentation purposes

- Select classes and "Print".
- Give to teachers asking them to review, indicate any problems, and sign/date.
  - Save this copy for reference if needed in case of problem.
- As a result of the feedback, if needed, update missing grades, resolve any possible issues.

| Setup-01.20.2021                     |                                         | X |
|--------------------------------------|-----------------------------------------|---|
| Year :                               | 2021                                    | • |
| District :                           | 017                                     |   |
| School :                             | 035                                     |   |
| Course Grades :                      |                                         |   |
| Student Grade :                      | 06,07,08                                |   |
| Periods :                            |                                         |   |
| Grade Display :                      | Both 👻                                  |   |
| As Of Date :                         | May v 20 v 2021 v                       |   |
|                                      | Show Remote                             |   |
| Special Codes :                      |                                         |   |
| Programs :                           |                                         |   |
| Custom Codes :                       |                                         |   |
| - Course Long Nar                    | ne Options                              | - |
| Display Lor                          | ng Course Names en English 🗸 : Language |   |
| <ul> <li>Semester To Disp</li> </ul> | play Scheduled Students                 | ٦ |
| 4x4 Display :                        | ○ 1st ○ 2nd ○ 3rd ○ 4th ● All           |   |
| 2x8 Display :                        | ◯ 1st ◯ 2nd ● Both                      |   |
|                                      | ОК                                      |   |

| At the bottom, click <mark>Mass Calculate Se</mark>                                               | em/Final Averages.                                         |
|---------------------------------------------------------------------------------------------------|------------------------------------------------------------|
| Due to updates to averages based on f<br>and Grade Sheets, a repeat of calculat<br>as in step #5. | eedback from Teachers<br>ing semester averages is performe |
| Identify Students with Failing Final Gra                                                          | ades for Possible Retention                                |

- Use the Grade Distribution Report to obtain lists of students that have failed courses for the year.
  - Set the report to search for "S1 and S2"; "Nine Weeks Semester 1 and Semester 2 grades", then click on the count of "F" grades on the bottom row of the report.
  - These lists are not only handy for determining promotion/retention, but also for New Year scheduling or summer school lists.

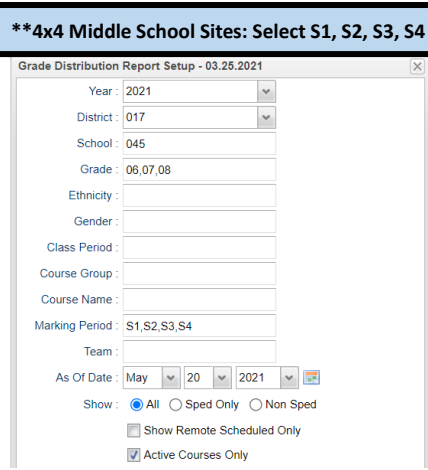

| Year :                                                          | 2021                                                                                                | ~                                                                                |                              |
|-----------------------------------------------------------------|----------------------------------------------------------------------------------------------------|----------------------------------------------------------------------------------|------------------------------|
| District :                                                      | 017                                                                                                 | ~                                                                                |                              |
| School :                                                        | 010                                                                                                 |                                                                                  |                              |
| Grades :                                                        |                                                                                                    |                                                                                  |                              |
| - Semester To Disp                                              | play Scheduled Stu                                                                                  | idents                                                                           |                              |
| 4x4 Display :                                                   | ◯ 1st ◯ 2nd                                                                                         | ○ 3rd ○ 4th                                                                      | All                          |
|                                                                 |                                                                                                    |                                                                                  |                              |
| 2x8 Display :                                                   | ○ 1st ○ 2nd                                                                                         | <ul> <li>Both</li> </ul>                                                         |                              |
| 2x8 Display :<br>- Semester Grade                               | ○ 1st ○ 2nd<br>Calculation Requir                                                                   | Both ement                                                                       |                              |
| 2x8 Display :<br>- Semester Grade                               | <ul> <li>1st</li> <li>2nd</li> <li>Calculation Require</li> <li>ALL Marking</li> </ul>              | Both     ement     Period Grades Withi                                           | n Semester.                  |
| 2x8 Display :<br>— Semester Grade                               | <ul> <li>1st 2nd</li> <li>Calculation Require</li> <li>ALL Marking</li> <li>Last Marking</li> </ul> | Both     ement     Period Grades Withi     Period Within Seme                    | n Semester.<br>ster.         |
| 2x8 Display :<br>— Semester Grade<br>:                          | 1st 2nd Calculation Requir     ALL Marking     Last Marking     Calculate for                       | Both ement Period Grades Withi Period Within Seme Completed Courses 6            | n Semester.<br>ster.<br>Only |
| 2x8 Display :<br>- Semester Grade<br>4x4 Term to<br>calculate : | 1st 2nd Calculation Require     ALL Marking     Last Marking     Calculate for     All Fall         | Both ement Period Grades Withi Period Within Seme Completed Courses (     Spring | n Semester.<br>ster.<br>Only |

|                  | Report Setup - 05.20. | 2021     |         |
|------------------|-----------------------|----------|---------|
| Year :           | 2021                  | ~        |         |
| District :       | 017                   | ~        |         |
| School :         | 020                   |          |         |
| Grade :          |                       |          |         |
| Ethnicity :      |                       |          |         |
| Gender :         |                       |          |         |
| Class Period :   |                       |          |         |
| Course Group :   |                       |          |         |
| Course Name :    |                       |          |         |
| Marking Period : | \$1,\$2               |          |         |
| Team :           |                       |          |         |
| As Of Date :     | Apr 💙 29 💙            | 2021     | × 📰     |
| Show :           | All O Sped Only       |          | on Sped |
|                  | Show Remote Sch       | eduled ( | Only    |

# 10. \_\_\_\_ Identify Students to be Possibly Retained due to High Absenteeism (MUST CONFIRM THIS STEP WITH CWA ATTENDANCE SUPERVISOR AND PRINCIPAL!)

- To get a list of students to review with CWA for high absenteeism, run the Daily Absentee List in Summary Report mode.
- Review the results with CWA Attendance Supervisor and principal.
- The denial of credit (students denied Extenuating Circumstance) will be manually posted to the nine weeks average to have the computer move it over to the "Semester" average. The attendance failure will be noted with an asterisk (ie...2f\*) in Post Grades by Student in Report Card Mode.

| Setup-03.16.2021                     |               |             |               |        |           |            |                          |              |             | >          |
|--------------------------------------|---------------|-------------|---------------|--------|-----------|------------|--------------------------|--------------|-------------|------------|
| Year :                               | 2021          |             |               | ~      | Pr        | ograms :   |                          |              |             |            |
| District :                           | 017           |             |               | ~      |           | Team :     |                          |              |             |            |
| School :                             | 020           |             |               |        |           | Clubs :    |                          |              |             |            |
| Grades :                             | 06,07,08      |             |               |        |           | Sports :   |                          |              |             |            |
| Homeroom :                           |               |             |               |        | Special   | Codes :    |                          |              |             |            |
| Order To List :                      | Alpha Order   |             |               | ~      | Custom    | Codes :    |                          |              |             |            |
| From Date :                          | Aug 🗸 10      | v 2020      | *             |        | 1         | To Date :  | May 🗸                    | • 03 • 20    | )21 🗸       |            |
| Special Ed :                         | 🔵 All  🔿 Spe  | d Only 🔿 No | n Sped        |        |           | 504 :      | O All C                  | ) 504 Only 🔿 | ) Non 50    | 4          |
| LEP :                                |               | Only ONon   | LEP           |        | Show F    | Remote :   | <ul> <li>None</li> </ul> |              | All         |            |
|                                      | O Detail Repo | rt          |               |        | 💿 Su      | mmary R    | eport                    |              |             |            |
|                                      | Include Sum   | mary        |               |        | 📄 Prir    | nt Break o | n Homeroo                | om           |             |            |
|                                      | Print Period  | Days        |               |        | V Prir    | nt YTD Da  | ays                      |              |             |            |
| Skip Reason :                        |               |             |               | Skip ( | Code : 🔽  | 02,58      | 29,65,23,                | . Ski        | p Codes:    | Select all |
| Check In After :                     |               | HH:         | MM Chec       | k Out  | After :   |            |                          | HH:MM        | E, P, and I | l codes.   |
| - Show Only                          |               |             |               |        |           |            |                          | _            |             |            |
| Active                               | 📃 Full Da     | у [         | Tardies       |        | 🔲 S       | kips       |                          |              |             |            |
| <ul> <li>Printing Options</li> </ul> |               |             |               |        | _         |            |                          |              |             |            |
| Day Range 10                         | )             |             | to : 999      |        |           |            |                          |              |             |            |
| Equal Days 3                         |               | 10          | 20            |        |           | 30         |                          | 40           |             |            |
| Policy                               | History       | Phone       | e#            | Ho     | meroom    | 🛄 Ur       | execused                 | HLT Co       | de          | Legend     |
|                                      |               | 🔲 Sh        | iow Special a | and Cu | ustom Cod | es on Re   | port                     |              |             |            |

| **Pret          | errea methoa d                                                                                                    | of posting <i>i</i>      | ۱tte  | ndance                   | Failure                  | s trom  | meetin   | ig with      | CWA A            | ttenda        | nce Sup   | ervisor**     |    |
|-----------------|----------------------------------------------------------------------------------------------------|--------------------------|-------|--------------------------|--------------------------|---------|----------|--------------|------------------|---------------|-----------|---------------|----|
| For stu         | idents denied ai                                                                                                    | n Extenuati              | ng C  | ircums                   | tance, t                 | he mar  | nual wa  | y to po      | st an at         | tendar        | nce failu | re will be do | ne |
| in <b>Pos</b> t | Grades by Stud                                                                                                    | dent. <mark>Go to</mark> | Gra   | <mark>ides &gt; E</mark> | <mark>ntry &gt; I</mark> | Post Gr | ades by  | / Stude      | <mark>nt</mark>  |               |           |               |    |
| Task: N         | Manually add as                                                                                                    | terisk (*) to            | o stu | dents d                  | denied E                 | Extenua | ating Ci | rcumsta      | ances (l         | isting p      | rovided   | l by CWA      |    |
| Attend          | lance Superviso                                                                                                    | r) resulting             | in a  | ttendaı                  | nce failu                | ire.    |          | Post Grade E | By Student Setup | - 11.07.18    |           | ×             |    |
| 10.000          |                                                                                                    |                          |       |                          | / D a w a w              |         |          |              | Year :           | 2021          | *         |               |    |
| JCamp           | <u>us Program:</u> Po                                                                                                    | st Grades I              | DY 51 | udent                    | (Report                  | Card    | vioaej   |              | District :       | 017           | *         |               |    |
|                 |                                                                                                    |                          |       |                          |                          |         |          |              | School :         | 035           |           |               |    |
|                 |                                                                                                    |                          |       |                          |                          |         |          |              | Grades :         | 06,07,08      |           |               |    |
|                 |                                                                                                    |                          |       |                          |                          |         |          | - Grade Pos  | ting Mode        |               |           |               |    |
| See Bl          | EFORE example:                                                                                                    |                          |       |                          |                          |         |          | O Progress   | Report Mode      | Report Card M | lode      |               |    |
|                 | <b>^</b>                                                                                                    |                          |       |                          |                          |         |          |              |                  |               |           | I             |    |
|                 | Course                                                                                                    | Section                  | PD    | P1                       | P2                       | E1      | S1       | P3           | P4               | E2            | S2        |               |    |
| 1               | Post Grades by Student.       Go to Grades > Entry > Post Grades by Student         ask:       Manually add asterisk (*) to students denied Extenuating Circumstances (listing provided by CWA         ttendance Supervisor) resulting in attendance failure.         Campus Program:       Post Grades by Student (Report Card Mode)         See BEFORE       example:         Course       Section         PD       P1         P2       E1         S1       P3         P4       E2         Section       PD         P1       P2         E1       S1         P3       P4         E2       S2         P3       P4         E2       S2         P3       P4         P3       P4         P3       P4         P4       P3         P4       P4 |                          |       |                          |                          |         |          |              |                  |               |           |               |    |

<u>Step 1</u>: Click inside the "P2" column for the attendance failure course. Then, replace the letter grade with an asterisk (\*). <u>Note:</u> Only one asterisk at a time can be posted.

|   | Course  | Section | PD | P1    | P2  | E1 | S1  | P3   | P4   | E2 | S2  |
|---|---------|---------|----|-------|-----|----|-----|------|------|----|-----|
| 1 | ENG 6-M | 020178  | 07 | 100 A | 95* |    | 4 a | 99 A | 99 A |    | 4 a |

#### Click the "Save" button at the bottom.

Save

<u>Step 2:</u> Click inside the "P4" column for the attendance failure course. Then, replace the letter grade with an asterisk (\*). <u>Note:</u> Only one asterisk at a time can be posted.

|   | Course  | Section | PD | P1    | P2    | E1 | S1  | P3   | P4  | E2 | S2  |
|---|---------|---------|----|-------|-------|----|-----|------|-----|----|-----|
| 1 | ENG 6-M | 020178  | 07 | 100 A | 95 A* |    | 4 a | 99 A | 99* |    | 4 a |

#### Click the "Save" button at the bottom.

Save

See AFTER example #1. Notice the "P2" grade is now displayed with the asterisk (\*) at the end and the Semester 1 grade changed to an F\* indicating the course is an attendance failure.

Example #1:

| 1 |   | Course  | Section | PD | P1    | P2    | E1 | S1   | P3   | P4   | E2 | S2  |
|---|---|---------|---------|----|-------|-------|----|------|------|------|----|-----|
|   | 1 | ENG 6-M | 020178  | 07 | 100 A | 95 A* |    | 4 f* | 99 A | 99 A |    | 4 a |

See AFTER example #2. Notice the "P4" grade is now displayed with the asterisk (\*) at the end and the Semester 1 grade changed to an F\* indicating the course is an attendance failure. Example #2:

|   | Course  | Section | PD | P1    | P2    | E1 | S1   | P3   | P4            | E2 | S2   |
|---|---------|---------|----|-------|-------|----|------|------|---------------|----|------|
| 1 | ENG 6-M | 020178  | 07 | 100 A | 95 A* |    | 4 f* | 99 A | 99 <b>A</b> * |    | 4 f* |

| <b><u>4x4 Middle School Sites:</u></b> Denied Extenuating Circumstances for courses (Periods 5-8) taken in the spring. |         |    |    |    |    |    |    |    |    | g.    |    |            |       |    |      |
|----------------------------------------------------------------------------------------------------|---------|----|----|----|----|----|----|----|----|-------|----|------------|-------|----|------|
| Course                                                                                                    | Section | PD | P1 | E1 | S1 | P2 | E2 | S2 | F1 | P3    | E3 | <b>S</b> 3 | P4    | E4 | S4   |
| SCIENCE 7 H                                                                                                    | 045602  | 05 |    |    |    |    |    |    | 1  | 79 C* |    | 2 f*       | 77 C* |    | 2 f* |

| Course       | Section | PD | P1    | E1 | S1   | P2    | E2 | S2   | F1 | P3 | E3 | S3 | P4 | E4 | S4 |
|--------------|---------|----|-------|----|------|-------|----|------|----|----|----|----|----|----|----|
| SOC STUD 7 H | 045670  | 01 | 75 C* |    | 2 f* | 95 A* |    | 4 f* |    |    |    |    |    |    |    |

Need a report of these denials to check for accuracy? YES!! Run the Non-Academic Failure Review. Use this report to obtain a list of students given denial of credit due to attendance.

Go to Grades > Lists > Non-Academic Failure Review and set for

# "Attendance Violations"

Review for denials in the S1 or S2 column

\*\*<u>4x4 Middle School Sites:</u> Review for denials in the S1, S2, S3, S4 column

| -02.03.2021  |         |              |         |         |       |     | 6 |
|--------------|---------|--------------|---------|---------|-------|-----|---|
| Year :       | 2021    |              |         | *       |       |     |   |
| District :   | 017     |              |         | *       |       |     |   |
| School :     | 000,00  |              |         |         |       |     |   |
| Grade :      | ,-1,00, | 01,02,03,0   | 04,05   | ,06,0   |       |     |   |
| Sped :       |         | O Spee       | d Onl   | y O N   | on S  | ped |   |
| 504 :        | O Al    | ○ 504        | Only    | O No    | n 504 | 4   |   |
|              | Dis     | trict Violat | ions    | (#)     |       |     |   |
|              | 🔽 Att   | endance \    | /iolati | ons (*) |       |     |   |
|              | Dis     | trict Violat | ions    | (@)     |       |     |   |
| As Of Data - | May     | × 20         | 4       | 2021    | ¥     |     |   |

# 11. Verify High School Credit Courses in Master Schedule Go to Scheduling > Entry > Master Schedule Editor

- Look at all High School credit courses in the Master Schedule to confirm the course(s) are coded properly in the "Honors" column with either an "F" (Full Credit) o
- This step will ensure that all Carnegie credits will appear on the transcript at the end of the school year.

| or "P" (Partial Credit). |      |  |  |  |  |  |  |  |
|--------------------------|------|--|--|--|--|--|--|--|
| HONR                     | HONR |  |  |  |  |  |  |  |
| F                        | Р    |  |  |  |  |  |  |  |

**IMPORTANT REMINDER:** Please make sure you review page 12 of the Pupil Progression Plan to ensure your school site is in compliance with promotion/retention guidelines. See snapshot below.

| Schedule                                                 | Passing Grades (using | • ** <u>4x4 N</u>                                                                    | <b>1iddle</b>                                                                                                  | Schoo       | Site S            | Sample Fir    | nal Rep       | oort Car             | d (PS Mail | ) NI                                                                                                    | lumeric Scale                                            |
|----------------------------------------------------------|-----------------------|--------------------------------------------------------------------------------------|----------------------------------------------------------------------------------------------------|-------------|-------------------|---------------|---------------|----------------------|------------|----------------------------------------------------------------------------------------------------|----------------------------------------------------------|
| 7-Period Schedule                                        | 11 of 14              | B-<br>C=1.500-2.499<br>D=1.000-1.499<br>F=0.000-0.999                                |                                                                                                    |             | F                 | FINAL REPO    | RT CAF        | RD                   |            | D=65.0<br>C=75.0<br>D=67.0<br>F= 0.0                                                                          | 000- 92.000<br>000- 84.000<br>000- 74.000<br>000- 66.000 |
| 8-Period Schedule                                        | 13 of 16              | STUDENT:<br>SUBJECT                                                                  | 1                                                                                                    | SEM1        | 2                 | SEM2          | 3             | SEM3 4               | SEM4       | TEACHER                                                                                                    |                                                          |
| 9 Period Schedule                                        | 15 of 18              | 01 PE (6,7,8)                                                                        | 100A                                                                                                    |             | 95A               | FALL TERM CU  | RRICULUM      |                      |            |                                                                                                    |                                                          |
| 10 Period Schedule                                       | 17 of 20              | 02 ENGLISH 6 H<br>03 TV & FILM 6<br>04 MATH 6 Honors                                 | 113A<br>95A<br>92B                                                                                             | A<br>A<br>B | 90B<br>77C<br>78C | B<br>C<br>C   |               |                      |            |                                                                                                    |                                                          |
| 11 Period Schedule                                       | 19 of 22              | 05 BEGINNING BAND (6-8)<br>06 SCIENCE 6 H                                            |                                                                                                    |             |                   | SPRING TERM C | BAC           | M<br>A 93A<br>C 100A | ^<br>^     |                                                                                                    |                                                          |
| Moves between schools that use 7-<br>Period and 8-Period | 12 of 15              | 06 Social Studies 6 Honors                                                           | A: d d l a                                                                                                    | Sahaa       | l Cito            | Comulo F      |               | A 66B<br>C 66D       |            | n                                                                                                    |                                                          |
| Moves between schools that use 7-<br>Period and 9-Period | 13 of 16              | GPA 80<br>A+3.54<br>B=2.500-3.499<br>C=1.500-2.499<br>D=1.000-1.499<br>F=0.000-0.999 | A B ** 2x8 Middle School Site Sample Final Report Card (PS Ma<br>1.000-1.49<br>1.000-1.49<br>FINAL REPORT CARD |             |                   |               |               |                      |            | Numeric Scale<br>93.000-100.000<br>8=85.000-92.000<br>C=75.000- 84.001<br>D=67.000- 74.001<br>F= 0.000- 66.00 |                                                          |
| Moves between schools that use 8-                        | 14 of 17              | STUDENT:<br>PRINCIPAL                                                                |                                                                                                    |             |                   |               |               |                      | _          | DATE                                                                                                    | RADE:                                                    |
| Period and 9-Period                                      |                       | SUBJECT<br>02 ADV EARTH SCIENCE                                                      | 1<br>97A                                                                                                    | 2<br>82C    | SEM1<br>B         |               | 3 4<br>1B 82C | SEM2<br>B            |            | TEACHER                                                                                                    | CE                                                       |
| 2020-2021 Pupil Progression Plai                         | <u>n</u>              | 03 ADV ENGLISH 8<br>04 PRE LAW I                                                     | 83C<br>85B                                                                                                    | 77C<br>85B  | C<br>B            | 5             | A 89B         | AB                   |            |                                                                                                    |                                                          |
|                                                          |                       | 05 SPANISH I<br>07 ADV MATH 8-8                                                      | 97A<br>100A                                                                                                    | 85B<br>99A  | A                 |               | B 89B         | B                    |            |                                                                                                    | 1.0                                                      |
| 12. Assign SBLC (Retentio                                | on) Codes             | 08 PHYSICAL ED 6-8<br>09 ADV SOC STUD 8                                              | 92B<br>75C                                                                                                    | 78C<br>82C  | B                 |               | B 80C         | B                    |            |                                                                                                    |                                                          |

# 12. <u>Assign SBLC (Retention) Codes</u>

The SBLC code on student master is used to identify students as retained, or going to summer school, or other conditions. Entry Date

- A blank SBLC code means the student is being promoted.
- Use the SBLC Code Loader or SBLC Code column on Student Master to mark students as "Retained".
- These SBLC codes and text print on the final report card and on cumulative history labels.
- Fastest way to do this for multiple students: Use the SBLC Code Loader
  - Go to Student Master > Loaders > SBLC Code Loader
  - Click to place an asterisk for students to be retained, then select the SBLC code on the right.

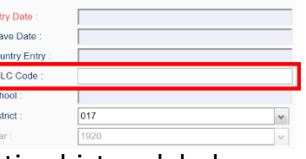

# To load a SBLC Code to a single student

 Go to the student's Student Master screen > click in the SBLC on the right > select a SBLC Code, then click the Save button.

Important Note: All students with a SBLC retention code will be captured/updated in the May 28<sup>th</sup> rollover.

Save

# 13. \_\_\_\_ Print Retained List for School Administration Review Go to Grades > Lists > Retained Promoted List.

In this step, the school prints a list of retained students for the school administrator to review.

- At the setup, set for all grades, "Retained", and place a check for "Show Number of Times repeated".
- The report will show the list of students marked retained and a column showing the number of times in the student enrollment history that the student was retained.
- Print and ask School Administrator to review and approve.

| Country Entry : |      |   |
|-----------------|------|---|
| SBLC Code :     | F    |   |
| School :        |      |   |
| District :      | 017  | ~ |
| Year :          | 2021 | ~ |

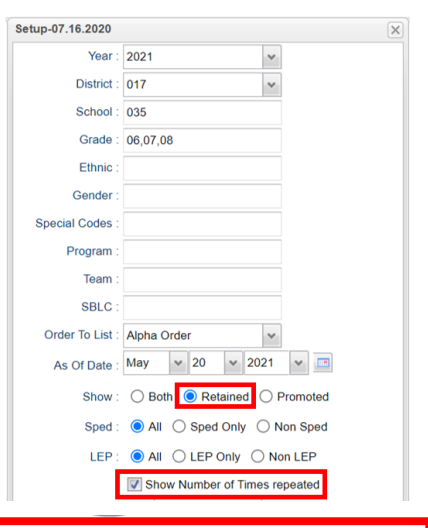

**IMPORTANT NOTE:** Please thoroughly read and follow the Final Report Card steps below. School sites must follow these steps for district report card printing.

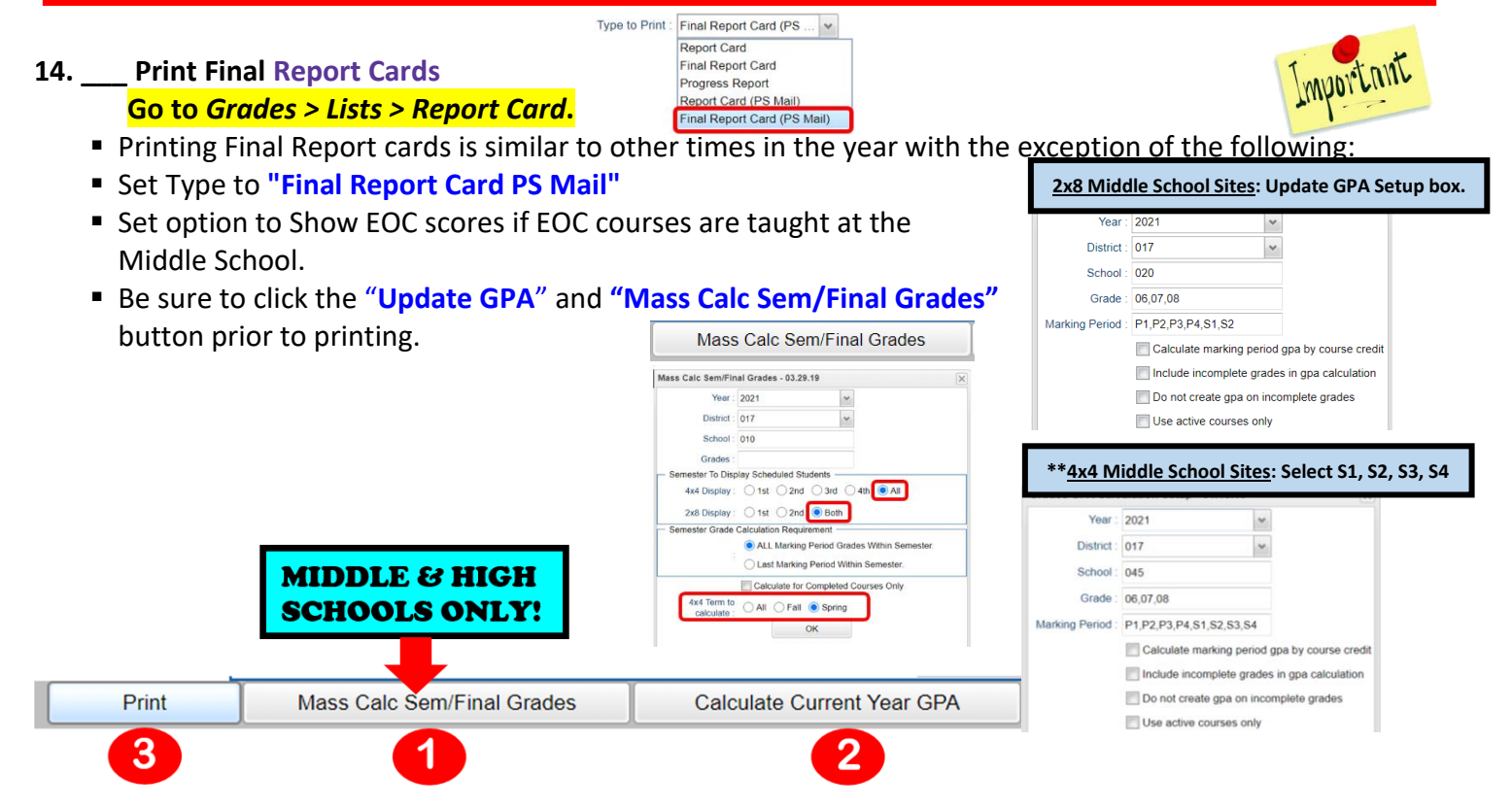

- Save report card files as a PDF file (print two copies to keep at school site for documentation purposes & email file to the SIS Team for Final Report Card printing)
- VERY IMPORTANT: SCHOOL MUST VERIFY ALL REPORT CARDS TO MAKE SURE NO GRADES ARE MISSING FOR STUDENTS

| <ul> <li>Save PDI<br/>(i.e. Fina)</li> <li>Email Fin<br/>make sur<br/>instruction</li> <li>**<u>Subject Lines</u><br/>(i.e. Secure Fina)</li> </ul> | F file under the foll<br>I Report Card 2021<br>al Report Card PDF<br>re you use the exact<br>ons at the end of p<br>Secure Final Report<br>Card 2022 | owing: Final Report Ca<br>Broadmoor Middle So<br>file to the SIS Team ( <u>s</u><br>t verbiage given below<br>acket)<br>rt Card 2021 School Na<br>1 Broadmoor Middle S | ard 2021 School Name<br>chool 015)<br>isteam@ebrschools.o<br>v in the subject line to<br>ame Site #<br>ichool 015)<br>cc<br>secure Final Repor | e Site #<br>rg): VERY IMPOF<br>secure the file. (s<br>SIS Team ×<br>t Card 2021 Broadmoor Middle 015 | RTANT – Please<br>see additional                                                                               |
|----------------------------------------------------------------------------------------------------|----------------------------------------------------------------------------------------------------|----------------------------------------------------------------------------------------------------|----------------------------------------------------------------------------------------------------|----------------------------------------------------------------------------------------------------|----------------------------------------------------------------------------------------------------|
| Use the followi                                                                                                    | **Mus                                                                                                    | t be emailed by s                                                                                                    | 9:00 am Friday, I                                                                                                    | May 21 <sup>st**</sup>                                                                               |                                                                                                    |
| - Options                                                                                                    |                                                                                                    | /101137                                                                                                    |                                                                                                    |                                                                                                    |                                                                                                    |
| Type to Print :                                                                                                    | Final Report Card (PS 💌                                                                                                    | Order Courses by :                                                                                                    | Class Period Order                                                                                                    | Type to Print :                                                                                      | Final Report Card (PS V                                                                                        |
| HS Grading Period :                                                                                                    | 4                                                                                                    | Elem Grading Period :                                                                                                    | 4                                                                                                    | HS Grading Period :                                                                                  | Final Report Card                                                                                              |
|                                                                                                    | Show School Name                                                                                                    |                                                                                                    | V Show Grading Scale                                                                                                    |                                                                                                    | Progress Report                                                                                                |
|                                                                                                    | Show Address Line                                                                                                    |                                                                                                    | Round Grading Scale                                                                                                    |                                                                                                    | Final Report Card (PS Mail)                                                                                    |
|                                                                                                    | V Show Homeroom Teacher                                                                                                    |                                                                                                    | Show Comments                                                                                                    | 1                                                                                                    | Construction of the second second second second second second second second second second second second second |
|                                                                                                    | Show Counselor                                                                                                    |                                                                                                    | 📝 Show Comment Assessment                                                                                                    |                                                                                                    |                                                                                                    |
|                                                                                                    | V Show Advisor                                                                                                    |                                                                                                    | V Show Current Year EOC Scores                                                                                                    |                                                                                                    |                                                                                                    |
|                                                                                                    | Show Team                                                                                                    |                                                                                                    | Show All Highest EOC Scores                                                                                                    |                                                                                                    |                                                                                                    |
|                                                                                                    | V Highlight Course Lines                                                                                                    |                                                                                                    | V Show Class Period                                                                                                    |                                                                                                    |                                                                                                    |
|                                                                                                    | Show Active Courses Only                                                                                                    |                                                                                                    | 📝 Use Long Course Name                                                                                                    |                                                                                                    |                                                                                                    |
|                                                                                                    | Show F (non-numeric) on policy f                                                                                                    | ailure Default Language :                                                                                                    | en English 🗸                                                                                                    |                                                                                                    |                                                                                                    |
|                                                                                                    | Show Fees                                                                                                    |                                                                                                    | Use Watermark                                                                                                    |                                                                                                    |                                                                                                    |
|                                                                                                    |                                                                                                    |                                                                                                    | V Print To DAS                                                                                                    |                                                                                                    |                                                                                                    |
| Top Margin Spacing                                                                                                    | ~                                                                                                    | Optional Title :                                                                                                    |                                                                                                    |                                                                                                    |                                                                                                    |
| SBLC Description :                                                                                                    | Single Line O Multi Line                                                                                                    | Non Grades                                                                                                    |                                                                                                    |                                                                                                    |                                                                                                    |
| Address=PS Mail Return Address                                                                                                    | Central Office O School                                                                                                    | Display the below items                                                                                                    |                                                                                                    |                                                                                                    |                                                                                                    |
|                                                                                                    |                                                                                                    | From : Aug v 10 v 20                                                                                                    | 20 💌 🖪                                                                                                    |                                                                                                    |                                                                                                    |
|                                                                                                    | Show Guardian Signature                                                                                                    | Thru: May 💙 20 💙 20                                                                                                    | 21 💌 🖃                                                                                                    |                                                                                                    |                                                                                                    |
|                                                                                                    | Show Principal Signature                                                                                                    | Skin Absence                                                                                                    |                                                                                                    |                                                                                                    |                                                                                                    |
|                                                                                                    | Ilse Signature Images                                                                                                    | Codes : 01,02,03,04,06,07,10,11,                                                                                                    | 1                                                                                                    |                                                                                                    |                                                                                                    |
|                                                                                                    | Principal's Mossago                                                                                                    | Absentee Detail                                                                                                    | Absentee C                                                                                                    | ourse                                                                                                | Absentee Summary                                                                                               |
|                                                                                                    | r micipal s Message                                                                                                    | Discipline                                                                                                    |                                                                                                    |                                                                                                    |                                                                                                    |
|                                                                                                    |                                                                                                    | - GPA options                                                                                                    |                                                                                                    |                                                                                                    |                                                                                                    |
|                                                                                                    |                                                                                                    | 📝 Display GPA Line                                                                                                    |                                                                                                    |                                                                                                    |                                                                                                    |
|                                                                                                    |                                                                                                    | Display Current Year                                                                                                    | Cumm GPA                                                                                                    | *                                                                                                    |                                                                                                    |

# 14. \_\_\_\_ Dropping Students - End of Year

• All drops and gains are done on the first day of the next school year (8/11/2021).

| Entry Date :<br>Leave Date : | E1 08/11/2021<br>L2 08/11/2021 |   |
|------------------------------|--------------------------------|---|
| Country Entry :              |                                |   |
| SBLC Code :                  |                                |   |
| School :                     | 097                            |   |
| District :                   | 017                            | * |
| Year :                       | 2122                           | ~ |

## 15. \_\_\_\_ Grading Period Lock

 Grading Periods in GradeBook will be LOCKED by the district office on May 21<sup>st</sup> at the close of business day to preserve the integrity of the assignment records.

#### 16. \_\_\_\_ Print and Check 8<sup>th</sup> Grade Transcripts

# Go to Transcripts > Entry > Transcript Workstation > Print Multiple

If the middle school students take Carnegie Unit courses, print Transcripts to verify these courses are correct.

- In Transcript Workstation setup, set to grade 8 and "Official".
  - Check off "Current Year Grades".
- Use the **Print Multiple** button to print Transcripts to be checked for Carnegie unit credits earned in Middle School.
  - Only students with Carnegie Unit credit courses will print out.

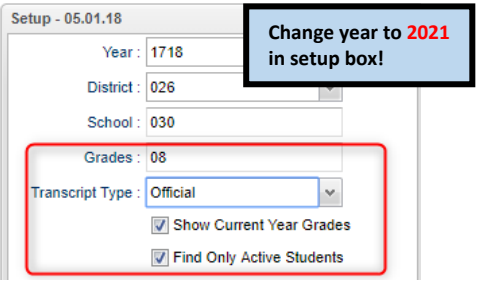

Once the above steps have been completed and initialed by the person who completed each task, please have your principal sign, scan and email this document to the following address <u>sisteam@ebrschools.org</u> and TBrazier@ebrschools.org

| Principal Name                | Principal Signature |  |
|-------------------------------|---------------------|--|
| Counselor Name                | Counselor Signature |  |
| School Location Name & Number | Date                |  |